## CADASTRO DO PLANO INDIVIDUAL E DE CADASTRO DE ENTREGAS (SERVIDOR)

Acessar o sistema: <u>https://polare.ifrs.edu.br/polare/login</u> Usuário – CPF Senha - a mesma do SIGRH.

**PASSO 1:** Selecionar o perfil servidor (para os servidores que não são chefias de unidade), os que ocupam cargo de chefia, devem cadastrar o plano individual no perfil de Chefe de Setor.

|   | Você possui mais de um vínculo com a ir<br>Por favor selecione qual vínculo você de: | istituição.<br>seja iniciar a sessão. |
|---|--------------------------------------------------------------------------------------|---------------------------------------|
|   | Ativos                                                                               | Inativos                              |
|   | 2 vínculos encontrados                                                               |                                       |
| - | Servidor   <b>Servidor</b>   Coord. de Gestao de Pessoas (canoas)                    |                                       |
| - | Chefia/Diretoria   Coord. de Gestao de Pessoas (canoas)                              |                                       |

Logo após, clicar no canto direito da tela no Plano Individual.

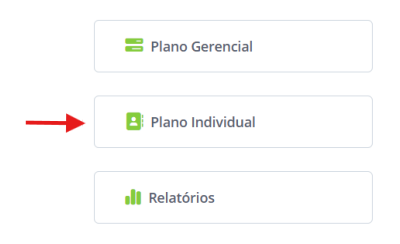

E após, no canto esquerdo clique em Cadastro de Plano Individual.

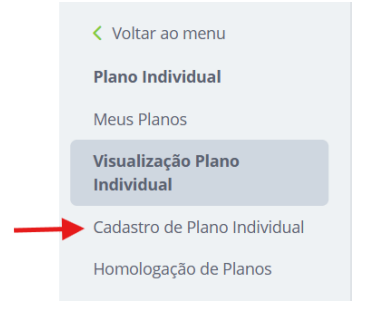

PASSO 2: Preencher os dados do Plano Individual Preencher seu nome e selecionar Informar o nome da equipe - exemplo: Gestão de Pessoas O Ano sempre será o ano vigente de cadastro.

| Plano Individual do Servidor                    |   |
|-------------------------------------------------|---|
| * Campos obrigatórios                           |   |
| Unidade de localização *                        |   |
| 11010311 - COORD. DE GESTAO DE PESSOAS (CANOAS) | ~ |
| Nome servidor *                                 |   |
| Digite o nome do servidor                       |   |
| Equipe                                          |   |
| Digite o nome da sua equipe                     |   |
| Ano *                                           |   |
| Digite o ano                                    |   |

**PASSO 3**: Logo abaixo, você deverá preencher a modalidade de trabalho e os horários disponíveis, e após informar, de acordo com cada dia da semana, se a disponibilidade é presencial ou teletrabalho, totalizando sua carga horária de trabalho semanal (no horário de disponibilidade).

Preencher somente os itens obrigatórios.

Após, clicar em adicionar horário, até completar a carga horária.

| Modalidade de trabalho * ()                                                                      |  |
|--------------------------------------------------------------------------------------------------|--|
| Período de vigência *                                                                            |  |
| dd/mm/aaaa 🛍 até dd/mm/aaaa 🛍 🕂                                                                  |  |
| Horário de disponibilidade para contato                                                          |  |
| Dia da Semana *                                                                                  |  |
| 🗌 Segunda-feira 🗌 Terça-feira 🗌 Quarta-feira 🗌 Quinta-feira 🔲 Sexta-feira 🗌 Sábado 🗌 Domingo 🛛 🗲 |  |
| Modalidade de trabalho *                                                                         |  |
| 🔿 Presencial 🔿 Teletrabalho                                                                      |  |
| Horário de disponibilidade para contato * 🚯                                                      |  |
| Digite a hora de início Digite o fim do horário de trabalho                                      |  |
|                                                                                                  |  |
| Adicionar horário Cancelar                                                                       |  |

Abaixo apresentamos as telas de exemplo, como ficará um o horário fictício registrado.

| VIGÊNCIA 01/11/2024 - 31/12/2024                                                                                                    |                   |                  |
|----------------------------------------------------------------------------------------------------|-------------------|------------------|
| Horário de disponibilidade para contato 1 Não homologado                                                                                                    | 🖋 EDITAR          | 💼 EXCLUIR        |
| Dias da semana: Segunda-feira, Quarta-feira, Quinta-feira e Sexta-feira                                                                                                    |                   |                  |
| Modalidade de trabalho: Teletrabalho                                                                                                    |                   |                  |
| Horário: 08:00 às 12:00                                                                                                    |                   |                  |
| Vigência: 01/11/2024 a 31/12/2024                                                                                                    |                   |                  |
| Horário de trabalho 2 Não homologado                                                                                                    | 🖋 EDITAR          | <b>EXCLUIR</b>   |
| Dia da semana: Terça-feira.                                                                                                    |                   |                  |
| Modalidade de trabalho: Presencial                                                                                                    |                   |                  |
| Horário: 08:00 às 12:00                                                                                                    |                   |                  |
| Vigência: 01/11/2024 a 31/12/2024                                                                                                    |                   |                  |
|                                                                                                    |                   |                  |
| Horário de trabalho 3 Não homologado                                                                                                    |                   | 斎 EXCLUIP        |
| Horário de trabalho 3 Não homologado                                                                                                    | 🖋 EDITAR          | â excluir        |
| Horário de trabalho 3 Não homologado<br>Dia da semana: Terça-feira.                                                                                                    | 🖋 EDITAR          | 面 EXCLUIR        |
| Horário de trabalho 3 Não homologado<br>Dia da semana: Terça-feira.<br>Modalidade de trabalho: Presencial                                                                                                    | 🖋 EDITAR          | 亩 excluir        |
| Horário de trabalho 3 Não homologado<br>Dia da semana: Terça-feira.<br>Modalidade de trabalho: Presencial<br>Horário: 13:00 às 17:00                                                                                                    | P EDITAR          | <b>童 EXCLUIR</b> |
| Horário de trabalho 3 Não homologado<br>Dia da semana: Terça-feira.<br>Modalidade de trabalho: Presencial<br>Horário: 13:00 às 17:00<br>Vigência: 01/11/2024 a 31/12/2024                                                                                                    | P EDITAR          | <b>童 EXCLUIR</b> |
| Horário de trabalho 3 Não homologado<br>Dia da semana: Terça-feira.<br>Modalidade de trabalho: Presencial<br>Horário: 13:00 às 17:00<br>Vigência: 01/11/2024 a 31/12/2024<br>Horário de disponibilidade para contato 4 Não homologado                                                                                                    | ✓ EDITAR ✓ EDITAR | 意 EXCLUIR        |
| Horário de trabalho 3 Não homologado<br>Dia da semana: Terça-feira.<br>Modalidade de trabalho: Presencial<br>Horário: 13:00 às 17:00<br>Vigência: 01/11/2024 a 31/12/2024<br>Horário de disponibilidade para contato 4 Não homologado<br>Dias da semana: Segunda-feira, Quarta-feira, Quinta-feira e Sexta-feira                                                                                                    | ▲ EDITAR ▲ EDITAR | m EXCLUIR        |
| Horário de trabalho 3       Não homologado         Dia da semana: Terça-feira.       Modalidade de trabalho: Presencial         Horário: 13:00 às 17:00       Vigência: 01/11/2024 a 31/12/2024         Horário de disponibilidade para contato 4       Não homologado         Dias da semana: Segunda-feira, Quarta-feira, Quinta-feira e Sexta-feira         Modalidade de trabalho: Teletrabalho                                                                           | EDITAR     EDITAR | m EXCLUIR        |
| Horário de trabalho 3       Não homologado         Dia da semana: Terça-feira.       Modalidade de trabalho: Presencial         Horário: 13:00 às 17:00       Vigência: 01/11/2024 a 31/12/2024         Horário de disponibilidade para contato 4       Não homologado         Dias da semana: Segunda-feira, Quarta-feira, Quinta-feira e Sexta-feira         Modalidade de trabalho: Teletrabalho         Horário: 13:30 às 17:30                                           | ▲ EDITAR ▲ EDITAR | m EXCLUIR        |
| Horário de trabalho 3       Não homologado         Dia da semana: Terça-feira.       Modalidade de trabalho: Presencial         Horário: 13:00 às 17:00       Vigência: 01/11/2024 a 31/12/2024         Horário de disponibilidade para contato 4       Não homologado         Dias da semana: Segunda-feira, Quarta-feira, Quinta-feira e Sexta-feira         Modalidade de trabalho: Teletrabalho         Horário: 13:30 às 17:30         Vigência: 01/11/2024 a 31/12/2024 | ✓ EDITAR ✓ EDITAR | m EXCLUIR        |

Total de horas em teletrabalho: 32h/semana

Note que o total de horas deve fechar com a carga horária semanal do seu cargo. O exemplo acima é de uma carga horária de 40h semanais.

PASSO 4: logo abaixo, clique em concluir o plano.

Este será submetido para homologação da sua chefia imediata.

| _ | - |
|---|---|
| _ | - |
| _ |   |
|   |   |

Novo plano individual do servidor (2024) cadastrado com sucesso A partir deste momento, este plano estará disponível na página de planos individuais. Lembre-se que a qualquer momento você poderá editá-lo ou excluí-lo. Cadastrar entregas para o plano

Após o cadastro, o servidor deverá submeter o plano para homologação da chefia imediata, conforme abaixo:

Acessar o Polare pelo Perfil Servidor, clicar em plano individual:

| alho. Navegue em<br>ma para ter acess                                                                            | ido o sistema do plano de gestão de<br>alguma das funcionalidades do<br>o ao que deseja.                                                                                                    | 😸 Plano Gerencial                                            |
|----------------------------------------------------------------------------------------------------|----------------------------------------------------------------------------------------------------|--------------------------------------------------------------|
|                                                                                                    | -                                                                                                    | Plano Individual                                             |
|                                                                                                    |                                                                                                    | Relatórios                                                   |
|                                                                                                    | · 🐇 🛄 🍋                                                                                                    |                                                              |
|                                                                                                    |                                                                                                    |                                                              |
| r nos 3 pont                                                                                                    | tinhos:                                                                                                    |                                                              |
| r nos 3 pont                                                                                                    | tinhos:                                                                                                    |                                                              |
| r nos 3 pont                                                                                                    | t <b>inhos:</b><br>1 <b>ção</b><br>1 possul um plano individual homologado. Você precisa confirmar o tern<br>sar o seu plano.                                                                                                    | o de ciência e responsabilidade para que possa visualizar e  |
| r nos 3 pont<br>Ater<br>Voca<br>aces<br>Visualize, ad                                                            | tinhos:<br>nção<br>e possui um plano individual homologado. Você precisa confirmar o tern<br>sar o seu plano.<br>licione e altere os seus planos individuais                                                                                                    | to de ciência e responsabilidade para que possa visualizar e |
| r nos 3 pont<br>Ater<br>Visualize, ad<br>Nesta pág<br>Administrativa                                             | tinhos:<br>nção<br>possui um plano individual homologado. Você precisa confirmar o terr<br>sar o seu plano.<br>licione e altere os seus planos individuais<br>ina, você pode visualizar e atualizar seu plano individual.                                                                                                    | no de ciência e responsabilidade para que possa visualizar e |
| r nos 3 pont<br>ter nos 3 pont<br>Ater<br>Você<br>aces<br>Visualize, ad<br>Nesta pág<br>Além disso<br>Atervés do | tinhos:<br><u>nção</u><br><u>b</u> possui um plano individual homologado. Você precisa confirmar o tern<br>sar o seu plano.<br><b>licione e altere os seus planos individuais</b><br>jna, você pode visualizar e atualizar seu plano individual.<br>o, é possível verificar o histórico completo de alterações e homologaçõe:<br>o plano individual, você pode acessar suas entregas de forma prática e ra | realizadas.                                                  |

Clicar em enviar plano para homologação:

| ADICIONAR JUSTIFICATIV   |
|--------------------------|
| justificativa cadastrada |
|                          |
|                          |

Após enviar, aparecerá a mensagem de confirmação de envio:

| Sucesso<br>- Seu plano foi enviado para homologação com sucesso! |            | × |
|------------------------------------------------------------------|------------|---|
| Plano Individual > Plano Individual do Servidor                  |            |   |
| Plano Individual do Servidor   2025                              | 🖺 PLANILHA |   |

Após sua chefia imediata homologar o seu plano individual, você deverá clicar no plano individual e aceitar o Termo de Ciência e Responsabilidade.

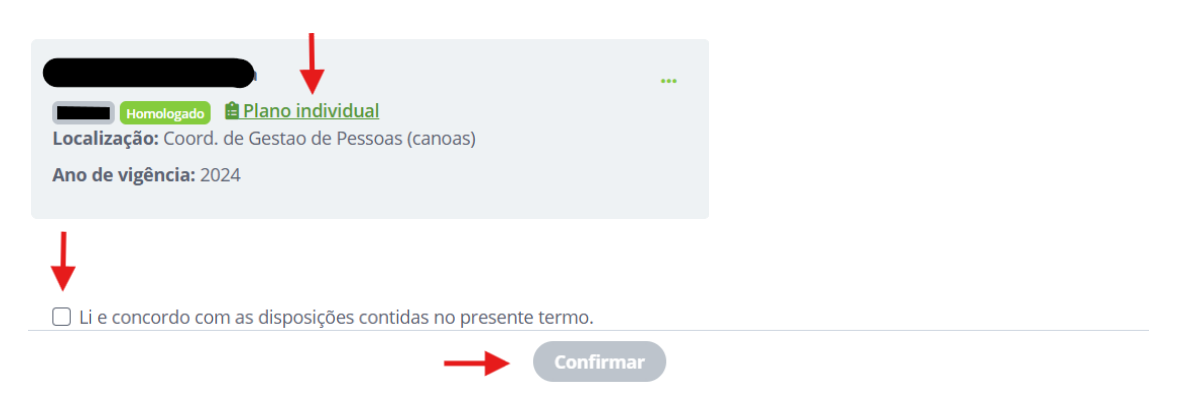

O seu Termo de Ciência e Responsabilidade ficará salvo no perfil servidor/meus planos.

|                    | Servidor 2293548 (Alterar Vinculo)<br>Coord. de Gestao de Pessoas (canoas) | Ali                          | ine Martins |
|--------------------|----------------------------------------------------------------------------|------------------------------|-------------|
| < Voltar ao menu   | Plano Individual                                                           |                              |             |
| Meus Planos        | Meus Planos Individuais                                                    | + CADASTRAR PLANO INDIVIDUAL |             |
|                    |                                                                            | Editar<br>Excluir            |             |
| Homologado<br>2024 |                                                                            | . Termo de<br>ciência        | e I         |
| Homologado<br>2023 |                                                                            | Imprimir                     | r           |

Após essa etapa, você poderá cadastrar suas entregas.

## **CADASTRAR ENTREGAS**

Clique no plano individual e no meio da tela consta a opção de cadastrar entregas.

| Entregas | + CADASTRAR ENTREGA                                |
|----------|----------------------------------------------------|
|          | A visualização de entregas é feita em outra página |
|          | CLIQUE AQUI PARA ACESSAR                           |

Clicar em + cadastrar entrega.

Selecionar em Processo o tipo de tarefa que você realizará e logo abaixo, em atividade, aparecerá todas as atividades disponíveis para este tipo de processo.

| istro de entrega                         |   |
|------------------------------------------|---|
| pos obrigatórios                         |   |
| o com plano gerencial da unidade         |   |
| cesso *                                  |   |
| cesso Seletivo de Contratação de Pessoal | ~ |
| idade *                                  |   |
| nfecção de minuta de edital              | ~ |
| ime de execução                          |   |
| trabalho                                 |   |
|                                          |   |

Preencher somente os itens obrigatórios.

Informar um título para sua entrega e logo abaixo informar maiores detalhes sobre a entrega, em assunto detalhado.

| Título*                                           |  |
|---------------------------------------------------|--|
| Edital Substituto                                 |  |
| Responsabilidade da entrega                       |  |
| Responsável 1                                     |  |
|                                                   |  |
|                                                   |  |
| + ADICIONAR OUTRO RESPONSÁVEL                     |  |
| Assunto detalhado *                               |  |
| Elaboração da minuta de edital da área de letras. |  |
| Nome do interessado                               |  |
| Digite gaui o nome do interessado                 |  |

Preencher o prazo, conforme a demanda e o status desta entrega.

Sugerimos entregas semestrais, e no decorrer do período o servidor poderá acessar a entrega e atualizar as informações do período, conforme o andamento de cada demanda de trabalho.

Após, Clicar em adicionar entrega.

| Prazo                                                           |   |           |
|-----------------------------------------------------------------|---|-----------|
| Data inicialData final *29/11/2024atédd/mm/aaaa                 | ← |           |
| Status da entrega *<br>() Prevista () Em execução () Finalizada | ← |           |
| Subtarefas da entrega                                           |   |           |
| Escreva aqui uma tarefa que subsidiará sua entrega              |   | Adicionar |
|                                                                 |   |           |

Fazer essa ação com todas as entregas.

Dentro do plano individual, você terá acesso às tarefas, conforme tela abaixo.

A visualização de entregas é feita em outra página

**CLIQUE AQUI PARA ACESSAR** 

Clique para acessar as tarefas, na imagem seguinte, aparece todas as tarefas em execução e ou finalizadas. No canto direto, nos três pontos, você poderá acessar para editar cada tarefa e atualizar informações e status de execução.

Ou ainda utilizar menu rápido "status de entrega", para atualizar rapidamente o status de cada tarefa.

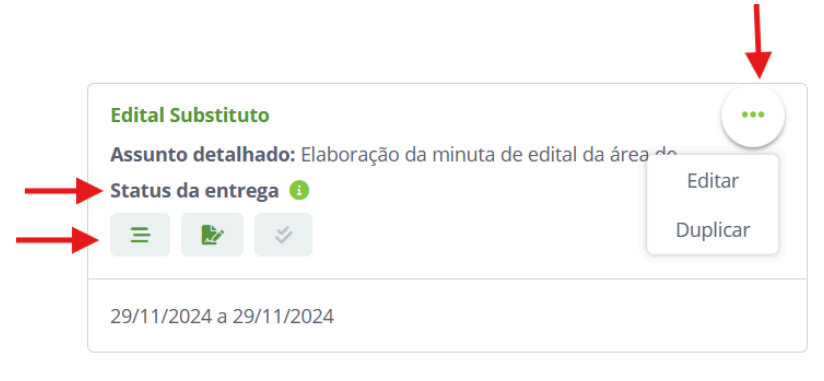